×

# **Inserir Ocorrência Operacional**

O objetivo desta funcionalidade é inserir uma ocorrência operacional. A opção foi criada para atender uma solicitação da **Caern** e pode ser acessada via **Menu de Sistema**, no caminho: **Gsan** > **Atendimento ao Público > Registro Atendimento > Inserir Ocorrência Operacional**.

Feito isso, o sistema exibe a tela a seguir:

#### Observação

Informamos que os dados exibidos nas telas a seguir são fictícios, e não retratam informações de clientes.

| Inserir Ocorrência         | Operacional                 |                         |
|----------------------------|-----------------------------|-------------------------|
| Para inserir uma ocorrênci | a, informe os dados abaixo: |                         |
| Município:*                | R                           | Ø                       |
| _ocalidade:*               | <b>T</b>                    |                         |
| Bairro:*                   | •                           |                         |
| lipo de Ocorrência:*       |                             |                         |
| Motivo da Ocorrência:*     | •                           |                         |
|                            |                             |                         |
| Descrição da               |                             |                         |
| Deorrencia:"               |                             |                         |
|                            |                             | /200                    |
| )ata da Ocorrencia:*       | dd/mm/aaaa                  |                         |
| lorário da Ocorrência:*    | hh:mm                       |                         |
|                            |                             |                         |
| Areas Afetadas:*           |                             |                         |
|                            |                             | 0/200                   |
| Previsão da Conclusão:*    | dd/mm/aaaa                  | 🔍 Manhã 🔍 Tarde 🔍 Noite |
| Reprogramação:             | dd/mm/aaaa                  | 🔍 Manhã 🔍 Tarde 🔍 Noite |
| conclusão:                 | dd/mm/aaaa                  | ◯ Manhã ◯ Tarde ◯ Noite |
|                            |                             |                         |
| Dhaamuaa                   |                             |                         |
| Juservação:                |                             |                         |
|                            |                             | 0/200                   |
|                            | * Campos obrigatórios       |                         |
| Limpar   Cancelar          |                             | Insenr                  |

Acima, preencha os campos obrigatórios, sinalizados ao lado por um asterisco vermelho e clique em Inserir. Para detalhes sobre o preenchimento dos campos clique AQUI.

Antes de inserir a nova ocorrência operacional, o sistema executa algumas validações:

- Validar Data:
  - Caso a data esteja inválida, o sistema exibe a mensagem: Data inválida.
- Validar Município:
  - Caso o município informado não exista no cadastro, o sistema exibe a mensagem: Município inexistente.
- Validar Hora:
  - Caso a hora esteja inválida, o sistema exibe a mensagem: *Hora inválida*.

- Ocorrência Operacional já inserida:
  - Caso a ocorrência operacional informada já exista no cadastro, o sistema exibe a mensagem: Ocorrência operacional já existe para o Município «Nome Munícipio», Localidade «Nome da Localidade», Bairro «Nome do Bairro» e Tipo de Ocorrência «Descrição da Ocorrência».
- Validar data Previsão Conclusão, Reprogramação e Conclusão:
  - Caso a Data da Ocorrência informada seja superior à Data de Previsão de Conclusão e/ou Data de Conclusão, o sistema exibe a mensagem: Data de Previsão de Conclusão deve ser superior a Data da Ocorrência.
  - Caso a Data da Ocorrência informada seja superior à Data de Reprogramação, o sistema exibe a mensagem: Data de Reprogramação deve ser superior a Data da Ocorrência.
  - Caso a Data da Ocorrência informada seja superior à Data de Conclusão, o sistema exibe a mensagem: Data de Conclusão deve ser superior a Data da Ocorrência.

## **Preenchimento dos Campos**

| Campo                      | Orientações para Preenchimento                                                                                                    |
|----------------------------|----------------------------------------------------------------------------------------------------|
|                            | Campo obrigatório - Informe o código do município, com no máximo 5 (cinco)                                                                                                    |
| Município                  | dígitos, ou clique no botão 🖳, link <b>Pesquisar Município</b> , para selecionar o<br>município desejado. O nome do município será exibido no campo ao lado.                                                                                                    |
|                            | Para apagar o conteúdo do campo, clique no botão   ao lado campo em<br>exibição.                                                                                                    |
| Localidade                 | Campo obrigatório - Selecione uma das opções disponibilizada pelo sistema. O sistema seleciona as localidades com indicador de uso <i>ativo</i> e associadas ao município informado.                                                                                                    |
| Bairro                     | Campo obrigatório - Selecione uma das opções disponibilizadas pelo sistema.<br>O sistema seleciona todos os bairros pertencentes ao município informado.                                                                                                    |
| Tipo de Ocorrência         | Campo obrigatório - Selecione uma das opções disponibilizadas pelo sistema.<br>O sistema seleciona todos os tipos de ocorrências com indicador de uso <i>Ativo</i> .                                                                                                    |
| Motivo da Ocorrência       | Selecione uma das opções disponibilizadas pelo sistema. O sistema seleciona todos os motivos da ocorrência com indicador de uso <i>Ativo</i> e com o tipo de ocorrência informado.                                                                                                    |
| Descrição da<br>Ocorrência | Campo obrigatório - Informe a descrição da ocorrência, com no máximo 200<br>(duzentos) caracteres, exibindo todo conteúdo digitado na tela.                                                                                                    |
| Data da Ocorrência         | Campo obrigatório - Informe a data de ocorrência, no formato DD/MM/AAAA<br>(dia, mês, ano), ou clique no botão 🛄 para selecionar a data desejada.<br>Para obter detalhes sobre o preenchimento do campo de datas, clique no link<br><b>Pesquisar Data - Calendário</b> .                                                                                                    |
| Horário da Ocorrência      | Campo obrigatório - Informe a hora de ocorrência, no formato hh:mm (hora,<br>minuto).                                                                                                    |
| Áreas Afetadas             | Campo obrigatório - Informe as áreas afetadas, com no máximo 200<br>(duzentos) caracteres, exibindo todo conteúdo digitado na tela.                                                                                                    |
| Previsão da<br>Conclusão   | Campo obrigatório - Informe a data de previsão de conclusão dos serviços de correção, no formato DD/MM/AAAA (dia, mês, ano), ou clique no botão im para selecionar a data desejada. Em seguida, marque uma das opções em referência à previsão do turno para conclusão <i>Manhã</i> , <i>Tarde</i> , <i>Noite</i> . Para obter detalhes sobre o preenchimento do campo de datas, clique no <i>link</i> <b>Pesquisar Data - Calendário</b> . |

| Campo         | Orientações para Preenchimento                                                                                                    |
|---------------|----------------------------------------------------------------------------------------------------|
| Reprogramação | <ul> <li>Informe a data de reprogramação do serviço, no formato DD/MM/AAAA (dia, mês, ano), ou clique no botão para selecionar a data desejada.</li> <li>Em seguida, marque uma das opções em referência à previsão do turno de conclusão <i>Manhã</i>, <i>Tarde</i>, <i>Noite</i>.</li> <li>Para obter detalhes sobre o preenchimento do campo de datas, clique no <i>link</i></li> <li>Pesquisar Data - Calendário.</li> </ul> |
| Conclusão     | Informe a data prevista de conclusão do serviço, no formato DD/MM/AAAA<br>(dia, mês, ano), ou clique no botão 🛄 para selecionar a data desejada. Em<br>seguida, marque uma das opções em referência à previsão do turno de<br>conclusão Manhã, Tarde, Noite.                                                                                                    |
| Observação    | Informe eventuais observações, com no máximo 200 (duzentos) caracteres, exibindo todo conteúdo digitado na tela.                                                                                                    |

# Funcionalidade dos Botões

| Botão        | Descrição da Funcionalidade                                                                                                    |
|--------------|----------------------------------------------------------------------------------------------------|
| Limpar       | Ao clicar neste botão, o sistema limpa o conteúdo dos campos na tela.                                                                                                    |
| Cancelar     | Ao clicar neste botão, o sistema cancela a operação e retorna à tela principal.                                                                                                    |
|              | Ao clicar neste botão, o sistema permite selecionar uma data válida, no formato<br>dd/mm/aaaa (dia, mês, ano).<br>Para obter detalhes sobre o preenchimento do campo de datas, clique no <i>link</i> <b>Pesquisar</b><br><b>Data - Calendário</b> . |
| $\mathbf{Q}$ | Ao clicar neste botão, o sistema permite consultar um dado nas bases de dados.                                                                                                    |
| 8            | Ao clicar neste botão, o sistema apaga o conteúdo do campo em exibição.                                                                                                    |
| Inserir      | Ao clicar neste botão, o sistema comanda a inserção dos dados na base do sistema.                                                                                                    |

### Referências

Inserir Ocorrência Operacional

Manter Ocorrência Operacional

**Termos Principais** 

Consumo Anormalidade e Ação

Clique aqui para retornar ao Menu Principal do GSAN

From: https://www.gsan.com.br/ - Base de Conhecimento de Gestão Comercial de Saneamento

5/5

Permanent link: https://www.gsan.com.br/doku.php?id=ajuda:inserir\_ocorrencia\_operacional&rev=1489585547

Last update: **31/08/2017 01:11** 

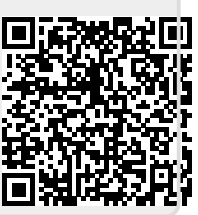